2022-10-27

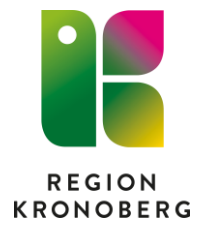

# Schemaläggning

# Skapa ny, ändra och ta bort schema

# Innehåll

| Ny schemaläggning                                      | 2  |
|--------------------------------------------------------|----|
| Resursschema                                           | 4  |
| Skapa ny schemamall med vårdtjänster/schemamarkeringar | 6  |
| Bemanna schemamall                                     | 9  |
| Ändra befintligt schema                                | 13 |
| Ändra resursschema                                     | 13 |
| Ändra schema med vårdtjänster och schemamarkeringar    | 15 |
| Ta bort befintligt schema                              | 20 |
| Ta bort resursschema                                   | 20 |
| Ta bort schema med vårdtjänster och schemamarkeringar  | 22 |
| Hantera schemamallar                                   | 25 |
| Schemamall med vårdtjänster/schemamarkeringar          | 25 |
| Ändra en schemamall                                    | 25 |
| Ta bort en schemamall                                  | 27 |
| Resursschema                                           | 28 |
| Skapa ny mall för resursschema                         | 28 |
| Ändra en resursmall                                    | 29 |
| Ta bort resursmall                                     |    |

# Ny schemaläggning

Schemaläggning i Cosmic genomförs från grunden i tre steg i tre olika vyer:

- 1. Resursschema Det går att skapa en gul bakgrundsmarkering i tidboken som visar när en resurs är tillgänglig på enheten. En resurs kan vara en personal, lokal eller utrustning. Det är inte tvunget att ha ett resursschema för att kunna boka in patienter i tidboken.
- 2. Schemamallar Skapa och redigera schemamallar med schemamarkeringar/vårdtjänster som ska schemaläggas.
- Bemanna schemamallar För att en schemamall ska visas i en resurs tidbok behöver den bemannas med resursen. Om mallen innehåller vårdtjänster och schemamarkeringar för webbtidbok kommer tiderna även bli bokningsbara för invånaren på 1177 när de bemannas med en resurs.

### Schemaläggning för webbtidbok

Vid schemaläggning för webbtidbok är det viktigt att du vet vilka vårdtjänster och schemamarkeringar hos er som har inställningar för att publiceras till webbtidbok innan du börjar skapa och bemanna schemamallar.

När du ska skapa en mall eller bemanna en mall med vårdtjänster och schemamarkeringar som ska publiceras till webbtidbok är det särskilt viktigt att du vet vilka funktioner för utökad tidsåtgång och tidsättning av tider som ska användas för respektive vårdtjänst och schemamarkering.

#### Uppskattad tidsåtgång

Om vårdtjänsterna som är kopplade till schemamarkeringen har olika tidsåtgång bör uppskattad tidsåtgång inte användas, man behöver då bocka ur bocken. När uppskattad tidsåtgång inte används blir det en rad i mallen med ett +tecken efter tidsintervallet och det blir en sammanhängande stapel i tidboken. I kalendern på 1177 anpassas tiderna och visar bara tider där besöket som invånaren ska boka får plats och den känner av om det redan finns bokade besök eller spärrar. När uppskattad tidsåtgång används så blir staplarna anpassade till schemamarkeringen/vårdtjänstens <u>tidsåtgång</u>. Kalendern på 1177 känner endast av starttiderna för besöken och kan inte känna av redan bokade besök eller spärrar som överlappar en eller flera starttider i tidboken i Cosmic.

#### Tidssättning av tider

Det är viktigt att du vet om de vårdtjänster/schemamarkeringar som du ska schemalägga kräver tidsättning eller inte för att publiceras till webbtidbok.

Om vårdtjänsten/schemamarkeringen på din enhet kräver tidssättning så anger du:

#### Före tidsgränsen: Ägande

#### Efter tidsgränsen: Ägande och lånande

Dessa regler anger vem som har rätt att boka tiden. Ägande är ni på enheten och lånande är patienten via 1177.

Tider som är tidsatta visas med ett % tecken efter tiden i mallen.

# Resursschema

Meny – Resursplanering – Administration – Schema – Resursschema

|    | · · · · · · · · · · · · · · · · · · · | - Triangled                                       |                    |
|----|---------------------------------------|---------------------------------------------------|--------------------|
| 1  | Resurs                                |                                                   | 4                  |
| 1  | evaips .                              |                                                   | ntervall: 1 veckor |
|    | Sök schemat Mallar                    |                                                   |                    |
|    | Visa resursschema                     | Lägg til intervall                                |                    |
| ~1 |                                       |                                                   |                    |
| 2h | År: 2021 Vecka: 0 Visa schema         | Intervali: 00.00 ¢ - 00.00 ¢                      | et sunt alla dagar |
|    |                                       | 2c                                                |                    |
|    |                                       |                                                   |                    |
|    |                                       |                                                   | Rensa Lägg till    |
|    |                                       |                                                   |                    |
|    |                                       | må ti on to fr 10                                 | \$0                |
|    |                                       |                                                   |                    |
|    |                                       |                                                   |                    |
|    |                                       |                                                   |                    |
|    |                                       |                                                   |                    |
|    |                                       |                                                   |                    |
|    |                                       |                                                   |                    |
|    |                                       | Cosmic Utbildning Ny Ver                          |                    |
|    |                                       |                                                   |                    |
|    |                                       |                                                   |                    |
|    |                                       |                                                   |                    |
|    |                                       |                                                   |                    |
|    |                                       |                                                   |                    |
|    |                                       |                                                   |                    |
|    |                                       |                                                   |                    |
|    |                                       |                                                   |                    |
|    |                                       |                                                   |                    |
|    |                                       |                                                   |                    |
|    |                                       |                                                   |                    |
|    |                                       |                                                   |                    |
|    |                                       |                                                   |                    |
|    |                                       |                                                   |                    |
|    |                                       |                                                   |                    |
|    |                                       | Ren                                               | sa tabell Ta bort  |
|    | 50                                    | Ledig fid                                         |                    |
|    | Ja                                    | Fr.a.m 2021-01-07 2 🛗 T.a.m 2021-01-07 2 🛗 Lagg 🖽 |                    |
|    | 51                                    |                                                   | Tabat              |
|    | JL                                    | Lipheigdagastion Lipheigdagar                     | Tabort             |
|    |                                       | 6                                                 | Seara Stans        |
|    |                                       |                                                   | otang              |

- 1. Välj resurs
- 2. Välj ett av de tre alternativen nedan:
  - a. Använd en sparad mall

På **fliken Mallar** – välj **vårdande enhet,** markera mallen och klicka på **Visa** i fältet "Markerad mall".

b. Använd ett tidigare resursschema

På **fliken Sök schema** – Ange **året** och **veckan** som du vill schemalägga, klicka på **Visa schema**.

c. <u>Skapa ett nytt resursschema från grunden</u>

Ange tidsintervall och dagar och klicka på Lägg till.

- 3. Ange **Fr.o.m. och T.o.m. datum** för när resursschemat ska visas i resursens tidbok.
- 4. Ange med vilket **intervall** som schemat ska rullas ut. 1 veckor betyder att mallen rullas ut varje vecka, 2 veckor betyder att mallen rullas ut

varannan vecka osv. med start från det Fr.o.m. datum du har angett för tidsperioden.

- 5. Ange **Ledig tid** om det är aktuellt under tidsperioden. Schemat kommer inte att rullas ut i tidboken under den angivna lediga tiden.
  - a. Fyll i Fr.o.m och T.o.m datum klicka på Lägg till. (För att ta bort en period som är fel, markera tiden i tabellen och klicka på Ta bort)
  - b. Bocka i Ej helgdagsafton och Ej helgdagar om det är aktuellt.

#### 6. Spara

7. Dialogruta "Spara schemat" visas, klicka OK.

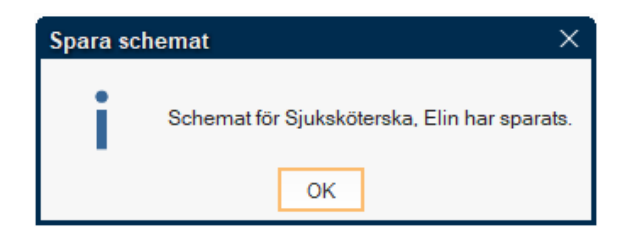

Resursschemat har nu skapats i resursens tidbok.

# Skapa ny schemamall med vårdtjänster/schemamarkeringar

Meny – Resursplanering – Administration – Schema – Schemamallar

En schemamall är en mall med vårdtjänster och/eller schemamarkeringar. Denna mall hämtas sedan i vyn Bemanna schemamallar och bemannas med en eller flera resurser så att vårdtjänsterna/schemamarkeringarna blir bokningsbara och visas upp i resursens tidbok.

När du har skapat och sparat en schemamall med vårdtjänster och/eller schemamarkeringar så kan du återanvända den mallen flera gånger och till flera resurser. Schemamallar görs i vyn Schemamallar.

En mall kan endast innehålla vårdtjänster/schemamarkeringar med samma resurskrav. Om du använder vårdtjänster/schemamarkeringar med flera resurskrav behöver du skapa separata mallar för dem.

Det är viktigt att du vet vilka vårdtjänster och schemamarkeringar hos er som har inställningar för att publiceras till webbtidbok innan du börjar skapa schemamallar.

Om du ska skapa en mall med vårdtjänster och schemamarkeringar som ska publiceras till webbtidbok är det viktigt att du vet vilka funktioner för utökad tidsåtgång och tidsättning av tider som ska användas för respektive vårdtjänst och schemamarkering.

| Schemamallar                                                                                                    |                                                                                  | _ 🗗 🗡                           |
|----------------------------------------------------------------------------------------------------|----------------------------------------------------------------------------------|---------------------------------|
| Vårdande enhet<br>Vårdcentralen Utbildning •<br>Mallar:                                                                                                    | Bohammanskening uitsgland           ranp           ran           0000 1 - 0000 1 | Tidos ätta lider                |
| Covid-19 antikroppstest                                                                                                    | Uppskattad tidsätgäng 10000 🖌 Arwind uppskattad tidsätgäng                       | Lagg till                       |
| emanuel<br>Entra sat<br>ena alimonedia<br>Ena glanonedia<br>Enargoni wedia<br>Enargoni wedia<br>Enargoni metagong<br>Lakaramati metagong<br>Lakaramati metagong<br>Sanga<br>Basta bort k<br>Ursufa |                                                                                  | 0 Kuthingnar                    |
|                                                                                                    |                                                                                  |                                 |
| Visa Ta bort                                                                                                    |                                                                                  | 3 Ta bot Rensa tabell           |
|                                                                                                    | Regsa                                                                            | Aterställ Spara Spara som Stång |

- 1. Välj vårdande enhet då visas befintliga mallar i listan.
- 2. Lägg till vårdtjänster/schemamarkeringar i mallen enligt följande steg:
  - 1) Välj vårdtjänst eller schemamarkering
  - 2) Ange mellan vilken tidperiod vårdtjänsten/schemamarkeringen läggas till i schemamallen genom att **välja datum för Fr.o.m** och T.o.m
  - 3) Markera vilka **veckodagar** vårdtjänsten/schemamarkeringen ska läggas till i mallen.
  - Du kan välja att schemalägga med eller utan uppskattad tidsåtgång genom att låta rutan vara i-bockad eller bocka ur den.

Om du valt en schemamarkering med inställning för webbtidbok och vårdtjänsterna som är kopplade till schemamarkering har olika tidsåtgång bör du avmarkera denna ruta genom att bocka ur den.

5) Det är viktigt att du vet om de vårdtjänster/schemamarkeringar som du har valt att schemalägga kräver tidsättning eller inte för att publiceras till webbtidbok.

Om funktionen används hos er för de vårdtjänster/schemamarkeringar du ska schemalägga så klickar du på knappen **Tidsätta tider** och anger enligt följande steg:

- ✓ Ange: Före tidsgränsen: Ägande
- ✓ Ange: Efter tidsgränsen: Ägande och lånande

| Behörighets- och tidssättnir   | ng av tider                            | ×      |
|--------------------------------|----------------------------------------|--------|
| Använd tidssättning av tider:  | Ja O Nej                               |        |
| Intervall                      |                                        |        |
| 30 O Timmar                    | <ul> <li>Dagar</li> </ul>              |        |
| Välj enheter som får boka tide | r —                                    |        |
| l<br>Före tidsgränsen:         | Efter tidsgränsen:                     |        |
| Ägande                         | <ul> <li>Ägande och lånande</li> </ul> | •      |
|                                |                                        |        |
|                                | <u>0</u> K                             | Avbryt |

✓ Klicka OK.

6) Klicka på Lägg till.

Upprepa steg 2:1 till 2:6 tills du har lagt till de vårdtjänster/schemamarkeringar för de **tider** och **dagar** som du önskar med korrekt angivna funktioner för **uppskattat tidsåtgång** och **tidsättning av tider**.

Tider som schemaläggs utan uppskattad tidsåtgång visas med + tecken i tabellen.

Tider som är tidsatta visas med ett % tecken efter tiden i tabellen.

3. Klicka på Spara som... och ge mallen ett namn. Spara

| Spara ny mall                 | × |
|-------------------------------|---|
|                               |   |
|                               |   |
| Spara som ny mall med namnet: |   |
|                               |   |
|                               |   |
|                               |   |
|                               |   |
|                               | _ |
| <u>S</u> para <u>A</u> vbry   | t |
|                               |   |

Mallen finns nu i listan över mallar på enheten och kan väljas i vyn Bemanna schemamallar för att bemannas ut till en resurs i tidboken.

# Bemanna schemamall

Meny – Resursplanering – Administration – Bemanning – Bemanna Schemamallar

Bemanna betyder att vårdtjänster och schemamarkeringar kopplas ihop med en resurs, vilket leder till att de visas upp i resursens tidbok och blir bokningsbara.

Det är viktigt att du vet vilka vårdtjänster och schemamarkeringar hos er som har inställningar för att publiceras till webbtidbok när du bemannar schemat.

Om du ska bemanna ett schema med en mall som innehåller vårdtjänster och schemamarkeringar som ska publiceras till webbtidbok är det viktigt att du vet vilka funktioner för utökad tidsåtgång och tidsättning av tider som ska användas för respektive vårdtjänst eller schemamarkering på din enhet och att de funktionerna är angivna korrekt i mallen som du använder.

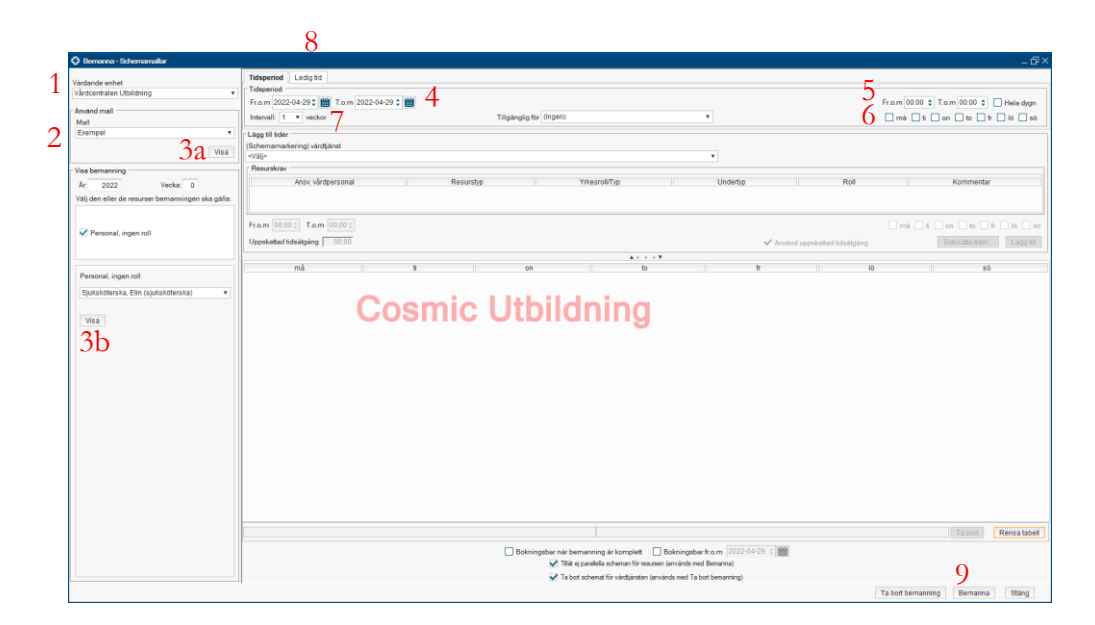

#### 1. Välj Vårdande enhet

- 2. Välj en Mall listrutan för personal visas
- 3. Välj ett av de två alternativen nedan:

#### a) Använd en sparad mall

**Markera** den mall i listan du vill använda och klicka på knappen **Visa <u>under den valda mallen</u>**. Välj **personal**.

#### b) Använd ett tidigare schema

I fältet "Visa bemanning" – Ange en tidigare **vecka** ett visst **år**, välj **personal** och klicka på knappen **Visa** <u>under personalens</u> <u>namn</u>.

Du kan justera tider i tabellen genom att ta bort eller lägga till tider. De ändringar du gör i tabellen i detta läge sparas inte i mallen utan gäller endast för denna gången du ändrar schemat.

#### Att välja resurs vid dubbla resurskrav

Om schemamallen som du ska bemanna består av vårdtjänster med flera resurskrav så bockar du i den eller de resurser bemanningen ska gälla för och därefter anger du resurserna i rullistorna.

| Visa bemanning                                    |
|---------------------------------------------------|
| År: 2022 Vecka: 0                                 |
| Välj den eller de resurser bemanningen ska gälla: |
| 🗹 Personal, ingen roll                            |
| 🗹 Personal, ingen roll                            |
| Lokal                                             |
|                                                   |
| Personal, ingen roll                              |
| Sjuksköterska, Elin (sjuksköterska)               |
| Visa                                              |
| Personal, ingen roll                              |
| Läkare, Ernst (specialistläkare)                  |
| Visa                                              |

- 4. Ange mellan vilken tidperiod schemat ska gälla genom att välja **Fr.o.m** och **T.o.m datum**.
- 5. Ange mellan vilka **klockslag** som schemat ska gälla. Detta är viktigt om resursen ska bemannas med flera mallar.

Om mallen ska användas under hela dygnet kan du markera kryssrutan Hela dygn. Då kommer de vårdtjänster och schemamarkeringar du har angett rullas ut i tidboken och för de tider som du inte har angett några vårdtjänster eller schemamarkeringar kommer schemat rullas ut tomt.

- 6. Ange för vilka veckodagar schemat ska gälla.
- 7. Ange med vilket **intervall** som schemat ska rullas ut. 1 veckor betyder att mallen rullas ut varje vecka, 2 veckor betyder att mallen rullas ut varannan vecka osv med start från det Fr.o.m. datum du har angett för tidsperioden.

2022-10-27

- 8. Ange **Ledig tid** om det är aktuellt under tidsperioden. Schemat kommer inte att rullas ut i tidboken under den angivna lediga tiden. Klicka på **fliken Ledig tid**:
  - 1) Fyll i Fr.o.m. och T.o.m. klicka på Lägg till. (För att ta bort en period som är fel, markera tiden och klicka på Ta bort)
  - 2) Bocka i Ej helgdagsafton och Ej helgdagar om det är aktuellt.

|     | 8                                                |         |
|-----|--------------------------------------------------|---------|
|     | speriod Ledig tid                                |         |
| Q.1 | dig tid                                          |         |
| 0.1 | om 2022-04-25 + 🛗 T.o.m 2022-04-25 + 🛗 Lagg till |         |
| 0.2 | ] Ej helgdagsafton 🗌 Ej helgdagar                | Ta bort |
| 0:2 |                                                  |         |

9. Klicka på Bemanna

#### Bemanna resurs med parallella vårdtjänster/schemamarkeringar

Om resursens tidbok ska bemannas med flera rader med vårdtjänster/schemamarkeringar vid samma tidsintervall som du redan schemalagt, så fortsätter du att bemanna parallella scheman enligt följande.

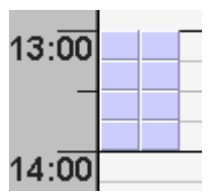

- Bocka ur "Tillåt ej parallella scheman för resursen (används med Bemanna)"
- Tryck på "Bemanna" så många gånger som vårdtjänsterna/schemamarkeringarna ska visas parallellt i resursens tidbok.

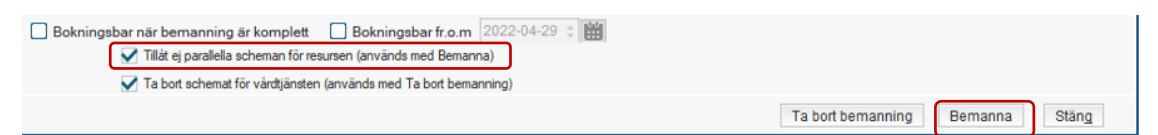

10. Om du har valt att bemanna ett schema...

a) ...på en resurs under en tidsperiod då det inte finns ett resursschema eller...

| Datum                                             |                   | Intervall          | Váro         | Itjänst          | Várda        | ande enhet    |      |
|---------------------------------------------------|-------------------|--------------------|--------------|------------------|--------------|---------------|------|
|                                                   |                   |                    |              |                  |              | -             |      |
| - Prilo de rido dos voltos en de la defensa -     |                   |                    |              |                  |              | lab           | ort  |
| Poljande uder nar ovenappande bokinngar<br>Detver |                   |                    |              |                  |              | ande enhet    |      |
|                                                   |                   |                    |              |                  |              | Tab           | ort  |
| ⊤ Tider utanför re                                | sursschema        |                    |              |                  |              |               |      |
| Datum                                             | Intervall         | Vårdtjär           | ist          | Enh              | et           | Resurs        |      |
| 2020-11-23                                        | 08:00-08:30       | Astmakontroll s    | sk 30 min    | Vårdcentraler    | Utbildning   | Läkare, Erica | 1    |
| 2020-11-23                                        | 08:30-09:00       | Astmakontroll s    | sk 30 min    | Vårdcentraler    | Utbildning   | Läkare, Erica |      |
| 2020-11-23                                        | 09:00-09:30       | Astmakontroll      | ek 30 min    | Vårdcentraler    | Uthildning   | Läkare Erica  |      |
| Resurser kom                                      | ner att kopplas b | ort från bokade/sp | ärrade tider |                  |              |               |      |
| Datum Inte                                        | rvall Vårdtjäns   | t Vårdande er      | het Resu     | rs Patient       | Patient Pers | onnummer      | öre  |
| Ta bort res                                       | ursbemanning frå  | in bokade/spärrad  | le tider     | ar da här tidarn | ~2           | Skriv         | / ut |

b) ...om det redan finns bokade patienter under tidsperioden visas denna ruta.

OBS! Bocka **inte** i rutan "Ta bort resursbemanning från bokade/spärrade tider". Då kopplas resursen och vårdtjänsten isär, vilket leder till att vårdtjänsterna finns kvar i schemat på enheten men syns inte i resursschemat. De ligger då endast under vårdtjänstschemat. Detta gäller både bokade och obokade tider. Om det är en tid på en vårdtjänst/schemamarkering som har inställning för webbtidbok kommer denna tid vara bokningsbar för invånaren på 1177 om den finns kvar i vårdtjänstschemat.

Klicka på **OK** 

11. Om tider inte tagits bort för att det finns en eller flera inbokade kontakter visas ytterligare en ruta som visar och bekräftar vilka tider som inte tagits bort under den tidsperioden du valt att bemanna schemat. Klicka **OK**.

Det schemat du har bemannat visas nu i resursens tidbok.

# Ändra befintligt schema

# Ändra resursschema

Meny – Resursplanering – Administration – Schema – Resursschema

| Resusachema                                   |                                                    |                            |             |                   |                   | - Đ                                                                                |
|-----------------------------------------------|----------------------------------------------------|----------------------------|-------------|-------------------|-------------------|------------------------------------------------------------------------------------|
| Resurs<br>Sjuksköterska, Elin (sjuksköterska) | Fr.a.m T.a.m<br>2022-04-04 <b>1 1</b> - 2022-04-08 | 4                          |             |                   |                   | Intervalit 1 vecka                                                                 |
| Ac 2022 Vecka: 14 Visa schema                 | Lägg till intervall                                |                            |             | 30                |                   | V mä V ti V on V to V tr □ lo □ so<br>□ Resure tilgänglig dygnet runt, alla dagar. |
| 2a_                                           |                                                    |                            |             | Ja                |                   | Regsa Lägg till                                                                    |
|                                               | må<br>08:00-17:00                                  | 8<br>08:00-17:00           | 08:00-17:00 | to<br>08:00-12:00 | \$<br>08:00-12:00 | lð sö                                                                              |
|                                               |                                                    |                            |             |                   |                   |                                                                                    |
|                                               |                                                    | Cosmic                     | Utbild      | Ining             |                   |                                                                                    |
|                                               |                                                    |                            |             |                   |                   |                                                                                    |
|                                               |                                                    |                            |             |                   |                   |                                                                                    |
|                                               |                                                    |                            |             |                   |                   |                                                                                    |
|                                               |                                                    |                            |             |                   |                   | 3b                                                                                 |
| 6a                                            | Ledig tid<br>Fr.a.m 2022-04-28 2 🛗 T.a.m           | 2022-04-28 🗧 🛗 🛛 Lagg till |             |                   |                   |                                                                                    |
| UL OL                                         | Ej helgdagsafton Ej hel                            | gdagar                     |             |                   |                   | Ta bott<br>Seara Stanc                                                             |

#### 1. Välj resurs

- 2. Välj ett resursschema att utgå från
  - a. Utgå från en schemavecka

Ange en vecka ett visst år, klicka Visa schema.

b. <u>Utgå från en schemamall</u>

Välj fliken **Mallar**, välj **vårdande enhet**, **markera** mallen och klicka på **Visa** i fältet "Markerad mall".

- 3. Du kan justera tider i tabellen genom att ta bort eller lägga till tider.
  - a. Lägg till nya tider i mallen

Ange tidsintervall och dagar och klicka på Lägg till.

Upprepa tills mallen innehåller de tider du önskar.

b. <u>Ta bort tider i mallen</u>

Markera kolumnen i tabellen, klicka på Ta bort.

Du kan markera flera kolumner genom att hålla inne muspekaren och dra.

Upprepa tills du tagit bort de tider som du önskar.

- 4. Ange **Fr.o.m och T.o.m datum** för när resursschemat ska visas i resursens tidbok.
- 5. Ange med vilket **intervall** som schemat ska rullas ut. 1 veckor betyder att mallen rullas ut varje vecka, 2 veckor betyder att mallen rullas ut varannan vecka osv. med start från det Fr.o.m datum du har angett för tidsperioden.
- 6. Ange **Ledig tid** om det är aktuellt under tidsperioden. Schemat kommer inte att rullas ut i tidboken under den angivna lediga tiden.
  - a. Fyll i Fr.o.m och T.o.m datum klicka på Lägg till. (För att ta bort en period som är fel, markera tiden i tabellen och klicka på Ta bort)
  - b. Bocka i Ej helgdagsafton och Ej helgdagar om det är aktuellt.

#### 7. Spara

8. Dialogruta "Spara schemat" visas, klicka Ja.

| Spara sch | iemat                                                               | ×    |
|-----------|---------------------------------------------------------------------|------|
| ?         | Det finns redan ett resursschema för vald tidsper<br>Vill du spara? | iod. |
|           | Ja Avbryt                                                           |      |

9. Dialogruta "Spara schemat" visas, klicka OK.

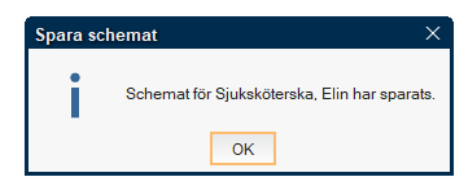

Resursschemat har nu skapats i resursens tidbok. Gå till vyn Tidbok för att se resursschemat.

# Ändra schema med vårdtjänster och schemamarkeringar

Meny – Resursplanering – Administration – Bemanning – Bemanna Schemamallar

|   |                                                                        | 9                                                                                            |                                     |                          |                                    |                               |                                    |                    |                   |
|---|------------------------------------------------------------------------|----------------------------------------------------------------------------------------------|-------------------------------------|--------------------------|------------------------------------|-------------------------------|------------------------------------|--------------------|-------------------|
|   | 🗘 Bemanna - Schemamallar                                               |                                                                                              |                                     |                          |                                    |                               |                                    |                    | _ @>              |
| 1 | Värdande enhet<br>Värdcentralen Utbildning •<br>Använd mall •<br>Mall  | Tidsperiod Ledig tid<br>Tidsperiod<br>Fr.a.m 2022-04-29 \$ 10 T.a.m<br>Intervalt: 1 ¥ veckor | <sup>022-04-29</sup> : <b>5</b>     | Tillgänglig för (Ingen)  |                                    | •                             | 6<br>7 Fr.a.m 00:00 :<br>1 má 🛛 11 | ; T.a.m (00:00 ‡ ) | Hela dygn         |
| 2 | Exempel 3a Visa                                                        | Lägg til tider<br>(Schemamarkering) vårdijänst<br><v3(><br/>Resurskrav</v3(>                 |                                     |                          |                                    | •                             |                                    |                    |                   |
|   | År. 2022 Vecka: 0<br>Välj den eller de resurser bemanningen ska gälla: | Ansv. vårdpersonal                                                                           | Resurstyp                           | Yrkesr                   | ШТур                               | Undertyp Rr                   | a (                                | Kommentar          |                   |
|   | Personal, ingen roll                                                   | Fram 00:00 0 T.a.m 00:00 0<br>Uppskattad tidsátgáng 00:00                                    |                                     | 4a                       |                                    | 🗸 Använd uppskattad tidså     | ☐ mā ☐ 6<br>Igēng                  | on to fr           | ló sö<br>Làgg til |
|   | Personal, ingen roll                                                   | må<br>08:00-08:30                                                                            | ti<br>08:00-08:30%                  | on<br>08:00-08:30        | to<br>08:00-08:30                  | fr<br>08:00-08:30%            | lõ                                 | sõ                 |                   |
|   | Sjuksköterska, Elin (sjuksköterska)                                    | 08:30-09:00                                                                                  | 08:30-09:00%                        | 08:30-09:00              | 08:30-09:00                        | 08:30-09:00%                  |                                    |                    |                   |
|   | visa 3b                                                                | 09:30-10:00                                                                                  | 09:30-10:00%                        | 09:30-10:00              | 09:30-10:00                        | 09:30-10:00%                  |                                    |                    |                   |
|   |                                                                        | 10:00-10:30+                                                                                 | 10:00-10:30+                        | 10:00-10:30+             | 10:00-10:30+                       | 10:00-10:30+                  |                                    |                    |                   |
|   |                                                                        |                                                                                              |                                     |                          |                                    |                               |                                    |                    | 41                |
|   |                                                                        |                                                                                              |                                     |                          |                                    |                               |                                    |                    | 4b                |
|   |                                                                        | 08.00-08.30 Sjuksköterska Planerat                                                           | besök 30 min Webb på enheten Vårdce | References of the second | a Sr. komele# 🔲 Bakainash          | Tidsgräns: 90 Dagar, Före Äga | nde, Efter Ägande och lån          | ande Ta bort F     | Rensa tabell      |
|   |                                                                        |                                                                                              |                                     | Titát ej paralel         | a scheman för resursen (arwänds n  | ed Benanna)                   |                                    |                    |                   |
|   |                                                                        |                                                                                              |                                     | Ta bot schem             | t för vårdijänsten (används med Ta | (bot bemanning)               |                                    |                    |                   |

- 1. Välj vårdande enhet
- 2. Välj en **Mall** listrutan för personal visas
- 3. Välj ett av de två alternativen nedan:
  - a) Använd en sparad mall

**Markera** den mall i listan du vill använda och klicka på knappen **Visa <u>under den valda mallen</u>**. Välj **personal**.

b) Använd ett tidigare schema

I fältet "Visa bemanning" – Ange en tidigare **vecka** ett visst **år**, välj **personal** och klicka på knappen **Visa** <u>under personalens</u> <u>namn</u>.

#### Att välja resurs vid dubbla resurskrav

Om schemamallen som du ska bemanna består av vårdtjänster med flera resurskrav så bockar du i den eller de resurser bemanningen ska

| Visa b     | emanning                  |                       |            |           |        |
|------------|---------------------------|-----------------------|------------|-----------|--------|
| År:        | 2022                      |                       | Vecka:     | 0         |        |
| Välj d     | len eller de              | resurser              | bernannin  | gen ska g | jälla: |
| <b>⊠</b> F | Personal, ir              | ngen roll             |            |           |        |
|            | Personal, ir              | ngen roll             |            |           |        |
|            | okal                      |                       |            |           |        |
| <u> </u>   | Londi                     |                       |            |           |        |
| Per        | sonal, inge               | n roll                |            |           |        |
| Sju        | ksköterska                | , Elin (sjul          | ksköterska | I)        | T      |
|            |                           |                       |            |           |        |
| Vi         | sa                        |                       |            |           |        |
|            |                           |                       |            |           |        |
| Pers       | sonal, inge               | n roll                |            |           |        |
| Läk        | are, Ernst                | (specialis            | lläkare)   |           | •      |
| Pers       | sonal, inge<br>are, Ernst | n roll<br>(specialis) | lläkare)   |           | •      |
| Vi         | sa                        |                       |            |           |        |

gälla för och därefter anger du resurserna i rullistorna.

- 4. Du kan justera tider i tabellen genom att ta bort eller lägga till tider. De ändringar du gör i tabellen i detta läge sparas inte i mallen utan gäller endast för denna gången du ändrar schemat.
  - a. Lägg till nya tider i mallen

I fältet Lägg till tider: Välj vårdtjänst/schemamarkering. Ange tidsintervall och dagar. Välj om du ska använda uppskattad tidsåtgång eller inte. Om du schemalägger en vårdtjänst/schemamarkering med inställningar för webbtidbok och vet att du behöver tidsätta tiderna för att publicera dem till webbtidbok, klicka på Tidsätta tider... Klicka på Lägg till.

Upprepa tills mallen innehåller de tider du önskar.

b. <u>Ta bort tider i mallen</u>

Markera kolumnen i tabellen, klicka på Ta bort.

Du kan markera flera kolumner genom att hålla inne muspekaren och dra.

Upprepa tills du tagit bort de tider som du önskar.

- 5. Ange **Fr.o.m och T.o.m datum** för när schemat med tiderna som visas i tabellen ska visas i resursens tidbok.
- 6. Ange mellan vilka **klockslag** som schemat ska gälla. Detta är viktigt om resursen ska bemannas med flera mallar.

Om mallen ska användas under hela dygnet kan du markera kryssrutan Hela dygn. Då kommer de vårdtjänster och schemamarkeringar du har angett rullas ut i tidboken och för de tider som du inte har angett några vårdtjänster eller schemamarkeringar kommer schemat rullas ut tomt.

- 7. Ange för vilka veckodagar schemat ska gälla.
- 8. Ange med vilket **intervall** som schemat ska rullas ut. 1 veckor betyder att mallen rullas ut varje vecka, 2 veckor betyder att mallen rullas ut varannan vecka osv med start från det Fr.o.m. datum du har angett för tidsperioden.
- 9. Ange **Ledig tid** om det är aktuellt under tidsperioden. Schemat kommer inte att rullas ut i tidboken under den angivna lediga tiden.
  - Fyll i Fr.o.m och T.o.m datum klicka på Lägg till. (För att ta bort en period som är fel, markera tiden i tabellen och klicka på Ta bort)
  - 2) Bocka i Ej helgdagsafton och Ej helgdagar om det är aktuellt.

|      | 9                                                  |         |
|------|----------------------------------------------------|---------|
|      | Tidsperiod Ledig tid                               |         |
| 0.1  | Ledig tid                                          |         |
| J.1  | Fr.am 2022-04-25 🛊 🛗 T.am 2022-04-25 🛊 🛗 Lagg till |         |
| 0.2  | Ej helgdagsafton Ej helgdagsar                     | Ta bort |
| 7.7. |                                                    |         |

#### 10. Klicka på Bemanna

#### Bemanna resurs med parallella vårdtjänster/schemamarkeringar

Om resursens tidbok ska bemannas med flera rader med vårdtjänster/schemamarkeringar vid samma tidsintervall som du redan schemalagt, så fortsätter du att bemanna parallella scheman enligt följande.

| 13:00 |  |  |
|-------|--|--|
|       |  |  |
| 14:00 |  |  |

- Bocka ur "Tillåt ej parallella scheman för resursen (används med Bemanna)"
- Tryck på "Bemanna" så många gånger som vårdtjänsterna/schemamarkeringarna ska visas parallellt i resursens tidbok.

| Bokningsbar när bemanning är komplett Bokningsbar fr.o.m 2022-04-29 |                   |         |       |
|---------------------------------------------------------------------|-------------------|---------|-------|
| I a bort schemat for vardtjansten (anvands med Ta bort bemanning)   |                   |         |       |
|                                                                     | Ta bort bemanning | Bemanna | Stäng |

11. Klicka **Ja** 

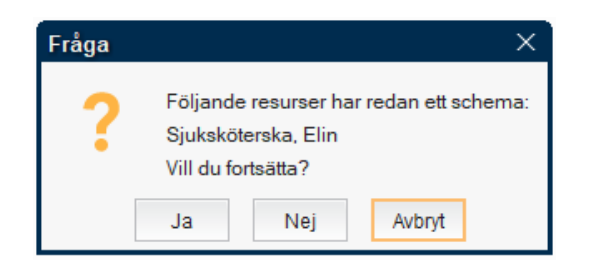

- 12. Om du har valt att bemanna ett schema...
  - a) ...på en resurs under en tidsperiod då det inte finns ett resursschema eller...
  - b) ...om det redan finns bokade patienter under tidsperioden visas denna ruta.

| Dat                               |                                         | Intervall                              | Vârdtiar            |        | Môre                    | londo     | onhot       |
|-----------------------------------|-----------------------------------------|----------------------------------------|---------------------|--------|-------------------------|-----------|-------------|
|                                   | ,,,,,,,,,,,,,,,,,,,,,,,,,,,,,,,,,,,,,,, | Intervali                              | varuyar             | 151    | Varc                    | lanue     | ennet       |
|                                   |                                         |                                        |                     |        |                         |           | Ta bort     |
| Följande tid                      | er har överlag                          | pande bokningar                        |                     |        |                         |           |             |
| Dat                               | um l                                    | Intervall                              | Vårdtiär            | ist    | Våro                    | lande     | enhet       |
| Tider utanfo<br>Datum<br>2022-05- | r resursschen<br>Intervall<br>08:00-08: | vårdtjänst<br>Siuksköterska Planerat I | besök 30 min        | Vårdce | Enhet<br>ntralen Utbild | R<br>Siuk | esurs       |
| 2022-05-                          | 08:30-09:                               | Sjuksköterska Planerat I               | besök 30 min Vårdce |        | ntralen Utbild Sjuks    |           | sköterska,  |
| 2022-05-                          | 09-00-09-                               | Siuksköterska Planerat I               | hesäk 30 min        | Vårdce | ntralen Lithild         | Sink      | sköterska 🔻 |
|                                   | mmer att kop                            | plas bort från bokade/spär             | rade tider          |        |                         |           |             |
| Resurser ko                       |                                         | Vårdtiänst                             | Vårdande            | enhet  | Resurs                  |           | Patient     |
| Resurser ko<br>Datum              | Interval                                |                                        |                     |        |                         |           |             |

OBS! Bocka **inte** i rutan "Ta bort resursbemanning från bokade/spärrade tider". Då kopplas resursen och vårdtjänsten isär, vilket leder till att vårdtjänsterna finns kvar i schemat på enheten men syns inte i resursschemat. De ligger då endast under vårdtjänstschemat. Detta gäller både bokade och obokade tider. Om det är en tid på en vårdtjänst/schemamarkering som har inställning för webbtidbok kommer denna tid vara bokningsbar för invånaren på 1177 om den finns kvar i vårdtjänstschemat. Klicka **OK**  13. Om tider inte tagits bort för att det finns en eller flera inbokade kontakter visas ytterligare en ruta som visar och bekräftar vilka tider som inte tagits bort under den tidsperioden du valt att rulla schemat. För att du ska kunna ändra på tider där dessa behöver du av- eller omboka patienten och/eller ta bort spärrar i tidboken. Klicka **Stäng** 

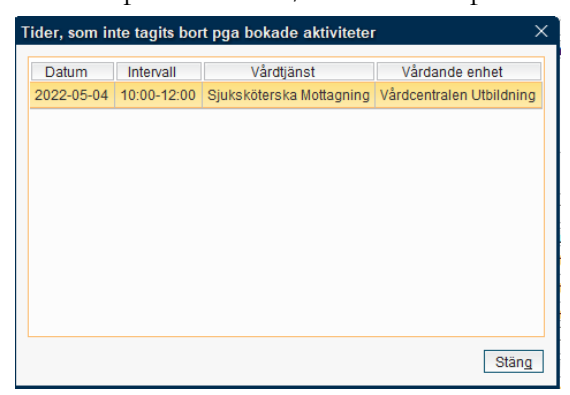

Det schemat du har bemannat visas nu i resursens tidbok och tar över det tidigare schemat som fanns i resursens tidbok. Gå till vyn Tidbok för att se schemat.

# Ta bort befintligt schema

# Ta bort resursschema

Meny – Resursplanering – Administration – Schema – Resursschema

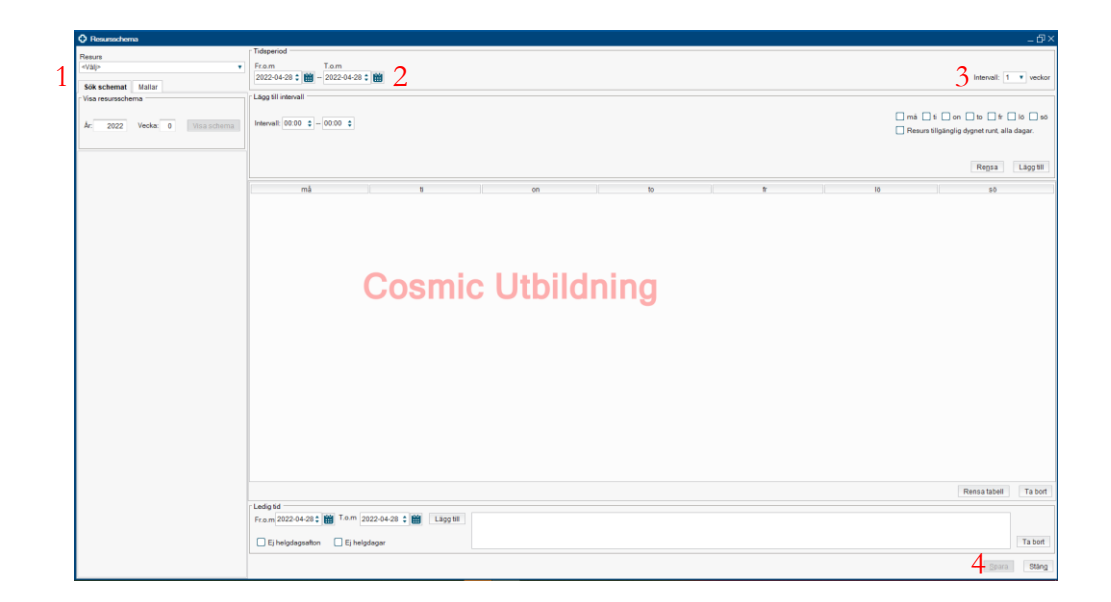

- 1. Välj resurs
- 2. Ange **Fr.o.m. och T.o.m. datum** för när resursschemat ska tas bort i resursens tidbok.
- 3. Ange med vilket **intervall** som schemat ska tas bort. 1 veckor betyder att mallen tas bort varje vecka, 2 veckor betyder att mallen rullas ut varannan vecka osv. med start från det Fr.o.m. datum du har angett för tidsperioden.
- 4. Klicka Spara

5. Dialogruta "Spara schemat" visas med informationen att schemat kommer raderas eftersom tabellen inte innehåller några tider, klicka på Ja.

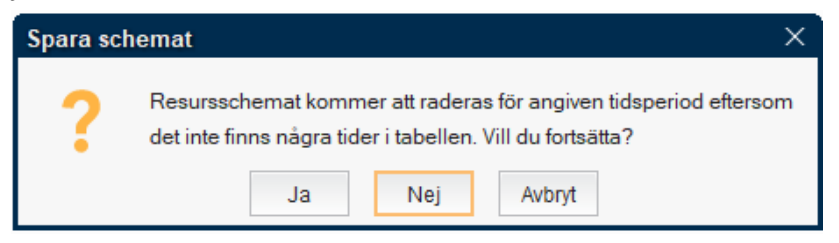

6. Klicka Ja.

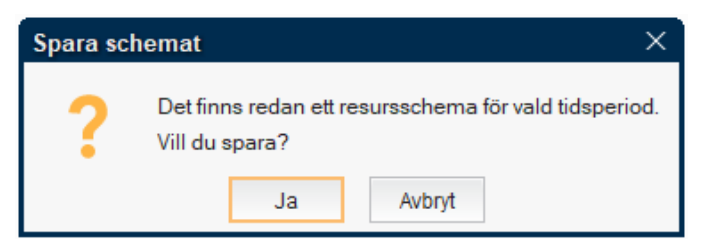

7. Klicka OK

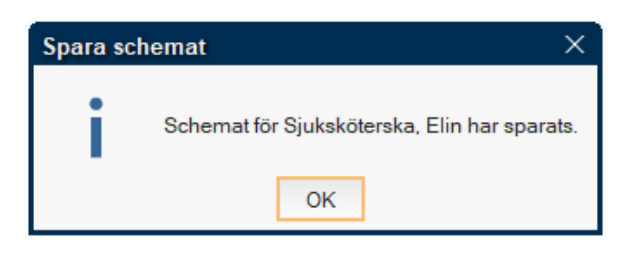

Resursschemat har nu tagits bort från resursens tidbok.

# Ta bort schema med vårdtjänster och schemamarkeringar

Meny – Resursplanering – Administration – Bemanning – Bemanna Schemamallar

|        | 🗘 Bemarina - Schemarnallar                                                        |                                                                                                    | - 6                                                                    |
|--------|-----------------------------------------------------------------------------------|----------------------------------------------------------------------------------------------------|------------------------------------------------------------------------|
| 1<br>2 | Väidande enhet<br>Virtrocentulen Utbildning *<br>Anudra mall<br>Biempel *<br>Visa | Telephonic         Indexide           Traditional         Index 2022 04:20 €         Traditional           televal         Traditional for (tragent)         •           Leaget floar         •         •           Other manufactoring ideligient         •         •                                                                                                    | 5 Fram (0000 = ) Tam (0000 = ) Hele dyp<br>mile 10 on 10 = 10 10 10 10 |
|        | Visa bemanning                                                                    | - Resurskaw<br>Ansu vårdsersonal Resurstro Ynesroll/Tio Linderbo Roll                                                                                                    | Kommentar                                                              |
|        | Ar: 2022 Vecka: 0<br>Välj den eller de resurser bemanningen ska gälla:            | recording interventy converge to                                                                                                    |                                                                        |
|        | Personal, ingen roll                                                              | Lan (1992) Tan (1992)<br>Uppitate/Midging 1927 V Anster/uppikete/Shityley                                                                                                    | má bíon to frilosata<br>Tidssátta fider. Lágg fil                      |
|        | Paracent income cell                                                              | må i ti on i to i fr                                                                                                    | lõ sõ                                                                  |
| 3      | Sjuksköterska, Elin (sjuksköterska)                                               |                                                                                                    |                                                                        |
| Ĵ      | Visa                                                                              | Cosmic Utbildning                                                                                                    |                                                                        |
|        |                                                                                   | Bokingster rat kensenge ir konpitet □ Bokingster it a.m. (2022-04-27.2) ()                                                                                                    | Ta lot Reva bidd                                                       |
|        |                                                                                   | The set of plantation in the relation in the relation in the r |                                                                        |
|        |                                                                                   |                                                                                                    | Ta bort bemanning Bemanna Stäng                                        |

- 1. Välj Vårdande enhet
- 2. Välj en mall
- 3. Välj den eller de **resurser** vars schema ska tas bort.
- 4. Ange mellan vilken tidperiod schemat ska tas bort genom att välja Fr.o.m och T.o.m datum.
- 5. Ange mellan vilka **klockslag** för vilka **veckodagar** som schemat ska tas bort. Om schemat ska tas bort under hela dygnet kan du markera kryssrutan Hela dygn.
- 6. Ange med vilket **intervall** som schemat ska rullas ut. 1 veckor betyder att mallen tas bort varje vecka, 2 veckor betyder att mallen rullas ut varannan vecka osv med start från det Fr.o.m datum du har angett för tidsperioden.
- 7. Klicka **Ta bort bemanning**.

8. Klicka på **Ja** 

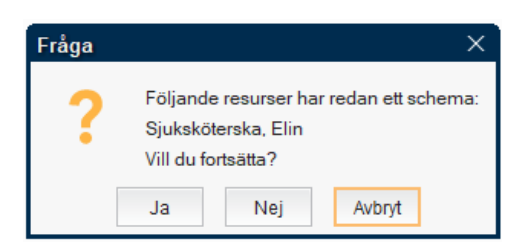

9. Om det finns patienter inbokade på de tider som du vill ta bort så visas det här. Klicka **OK** 

| egående och              | /eller nästkom           | nmande tider har öve              | rlappande bokningar                   |                               |                     |
|--------------------------|--------------------------|-----------------------------------|---------------------------------------|-------------------------------|---------------------|
| Datum                    |                          | Intervall                         | Vårdtjänst                            | Vårdande                      | enhet               |
|                          |                          |                                   |                                       |                               | Ta bor              |
| ljande tider ha<br>Datum | ar överlappand           | le bokningar<br>Intervall         | Vårdtjänst                            | Vårdande                      | enhet               |
| er utanför resi<br>Datum | ursschema –<br>Int       | ervall                            | /årdtjänst                            | Enhet                         | Resurs              |
| surser komme             | er att kopplas i         | bort från bokade/spär             | rade tider                            |                               |                     |
| Datum<br>22-05-04        | Intervall<br>10:00-12:00 | Vårdtjänst<br>Sjuksköterska Mott. | Vårdande enhet<br>Vårdcentralen Utbil | Resurs<br>Sjuksköterska, Elin | Patie<br>Utbildning |
|                          |                          |                                   |                                       | -                             |                     |
| Ta bort resur            | sbemanning f             | rån bokade/spärrade               | tider                                 |                               | Skriv u             |
|                          |                          |                                   |                                       |                               |                     |

OBS! Bocka inte i rutan "Ta bort resursbemanning från

bokade/spärrade tider". Då kopplas resursen och vårdtjänsten isär, vilket leder till att vårdtjänsterna finns kvar i schemat på enheten men syns inte i resursschemat. De ligger då endast under vårdtjänstschemat. Detta gäller både bokade och obokade tider. Om det är en tid på en vårdtjänst/schemamarkering som har inställning för webbtidbok kommer denna tid vara bokningsbar för invånaren på 1177 om den finns kvar i vårdtjänstschemat. Klicka **OK**  10. Om tider inte tagits bort för att det finns en eller flera inbokade kontakter visas ytterligare en ruta som visar och bekräftar vilka tider som inte tagits bort under den tidsperioden du valt att rulla schemat. För att du ska kunna ändra på tider där dessa behöver du av- eller omboka patienten och/eller ta bort spärrar i tidboken. Klicka **Stäng** 

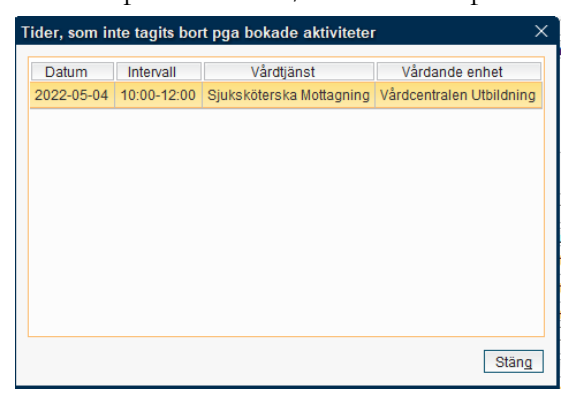

Schemat har nu tagits bort från resursens tidbok.

Om resursen var bemannad med parallella vårdtjänster/schemamarkeringar så har alla rader i resursens tidbok tagits bort.

# Hantera schemamallar

# Schemamall med vårdtjänster/schemamarkeringar

#### Ändra en schemamall

- 1. Välj vårdande enhet.
- 2. Markera mallen som du vill ändra.
- 3. Klicka på **Visa**.

|   | 0 Stemmiter                                                |                                                                               |                              |                  |                   |              |                           |                      |  |  |
|---|------------------------------------------------------------|-------------------------------------------------------------------------------|------------------------------|------------------|-------------------|--------------|---------------------------|----------------------|--|--|
| 1 | Värdande enhet<br>Värdcentralen Utbildning •<br>Mallar:    | (Schemamarkering) värdtjänst<br>«Välj»<br>Fr.o.m T.o.m<br>00:00 \$ - 00:00 \$ | ٠                            | _ mà _ ti _ on _ | to _ fr _ lö _ sö | 4a 1-6       |                           | Tidssätta lider      |  |  |
|   | Covid-19 antikroppstest                                    | Uppskattad tidsätgäng 00:00                                                   | Använd uppskattad tidsätgång |                  |                   |              |                           | Lagg bil             |  |  |
|   | EMra<br>emanuel<br>Erik ssk<br>evas mall<br>Eva ikmo verka | Ansv. vårdpersona                                                             | Re                           | surstyp          | Yrkesroll/Typ     | Undertyp     | Roll                      | Kommentar            |  |  |
|   | Ewa olamn vecka                                            | Malinamn: Exempel                                                             |                              |                  |                   |              |                           |                      |  |  |
| 2 | Exempel                                                    | må                                                                            | 1                            | on               | to                | i tr         | ló                        | sö                   |  |  |
| - | Läkarmall mottagning                                       | 08:00-08:30                                                                   | 08:00-08:30%                 | 08:00-08:30      | 08:00-08:30       | 08:00-08:30% |                           |                      |  |  |
|   | Lakarmottagning 1                                          | 08:30-09:00                                                                   | 08:30-09:00%                 | 08:30-09:00      | 08:30-09:00       | 08:30-09:00% |                           |                      |  |  |
|   | sonia                                                      | 09:00-09:30                                                                   | 09:00-09:30%                 | 09:00-09:30      | 09:00-09:30       | 09:00-09:30% |                           |                      |  |  |
|   | ssk schema                                                 | 09:30-10:00                                                                   | 09:30-10:00%                 | 09:30-10:00      | 09:30-10:00       | 09:30-10:00% |                           |                      |  |  |
|   | test ta bort vt                                            | 10:00-10:30+                                                                  | 10:00-10:30+                 | 10:00-10:30+     | 10:00-10:30+      | 10:00-10:30+ |                           |                      |  |  |
|   |                                                            |                                                                               |                              |                  |                   |              |                           | 4b                   |  |  |
|   | 2                                                          |                                                                               |                              |                  |                   |              | Tidsgräns: 90 Dagar, Före | Ta bort Rensa tabell |  |  |
|   | J Visa Tabort                                              |                                                                               |                              |                  |                   |              | Bensa Alerstall Spara     | Soara som Sting      |  |  |
|   |                                                            |                                                                               |                              |                  |                   |              | stepse goara              |                      |  |  |

4. Justera tiderna i tabellen genom att lägga till och ta bort tider i tabellen.

#### a. Lägga till nya tider i mallen

I fältet Lägg till tider: Välj vårdtjänst/schemamarkering. Ange tidsintervall och dagar. Välj om du ska använda uppskattad tidsåtgång eller inte. Om du schemalägger en vårdtjänst/schemamarkering med inställningar för webbtidbok och vet att du behöver tidsätta tiderna för att publicera dem till webbtidbok, klicka på Tidsätta tider... Klicka på Lägg till. Upprepa tills du har lagt till de vårdtjänster/schemamarkeringar för de tider och dagar som du önskar med korrekt angivna funktioner för uppskattat tidsåtgång och tidsättning av tider.

Tider som schemaläggs utan uppskattad tidsåtgång visas med +tecken i tabellen.

Tider som är tidsatta visas med ett %tecken efter tiden i tabellen.

- b. Ta bort tider i mallen
  - 1) **Markera kolumnen** i tabellen som du vill ta bort. Du kan markera flera kolumner i taget genom att trycka hålla inne muspekaren och dra.
  - 2) Klicka på knappen **Ta bort** nere till höger i bild.
- 5. Klicka på **Spara** när du är klar med dina ändringar.
- 6. Dialogruta "Spara schemamall" visas, klicka Spara.

| Spara schemamall X |                          |                     |                          |               |  |  |  |
|--------------------|--------------------------|---------------------|--------------------------|---------------|--|--|--|
| ?                  | Den gamla<br>Vill du spa | a mallen kon<br>ra? | nmer att ersättas av der | ı nya mallen. |  |  |  |
|                    |                          | Spara               | Avbryt                   |               |  |  |  |

7. Dialogruta "Spara mall" visas, klicka OK.

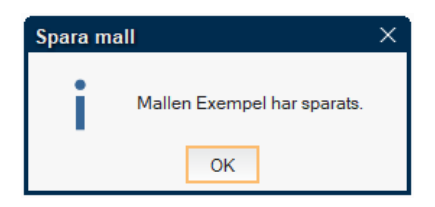

Mallen är nu sparad med de ändringar du har gjort.

#### Ta bort en schemamall

- 1. Välj vårdande enhet.
- 2. Markera mallen som du vill ändra.
- 3. Klicka **Ta bort** nere till **vänster** i bild.

|   | 🗘 Schemamallar                                                    |                                                                                    |                                       |                         |              |              |                          | _ @×                                 |
|---|-------------------------------------------------------------------|------------------------------------------------------------------------------------|---------------------------------------|-------------------------|--------------|--------------|--------------------------|--------------------------------------|
| 1 | Värdande enhet<br>Vårdcentralen Utbildning                        | (Schemamarkering) värdtjänst<br><välj><br/>Fr.o.m T.o.m<br/>00.00 • 00.00 •</välj> | ٣                                     | _ mà _ ti _ on _ to _ t | r 🗌 16 🛄 96  |              |                          | Tidssätta lider                      |
|   | Mallar:<br>Crovid-19 antikronostest                               | Uposkattad tidsåtaåna 00000                                                        | Anvied unrekatted tideátnány          |                         |              |              |                          | Lang NI                              |
|   | Covid-19 vaccination<br>Elvira<br>emanuel<br>Enk ssk<br>evas mall | Ansv. vårdpersonal                                                                 | Resurstyp                             | Yrkes                   | oli/Typ      | Undertyp     | Roll                     | Kommentar                            |
|   | Ewa jämn vecka                                                    | Malinamn: Exempel                                                                  |                                       |                         |              |              |                          |                                      |
| 2 | Ewa ojamn vecka<br>Exempel                                        | mà                                                                                 | 5                                     | on                      | to           |              | lő                       | sö                                   |
| - | Läkarmall mottagning                                              | 08:00-08:30                                                                        | 08:00-08:30%                          | 08:00-08:30             | 08:00-08:30  | 08:00-08:30% |                          |                                      |
|   | Läkarmottagning 1                                                 | 08:30-09:00                                                                        | 08:30-09:00%                          | 08:30-09:00             | 08:30-09:00  | 08:30-09:00% |                          |                                      |
|   | sonia                                                             | 09:00-09:30                                                                        | 09:00-09:30%                          | 09.00-09:30             | 09:00-09:30  | 09:00-09:30% |                          |                                      |
|   | sskschema                                                         | 09:30-10:00                                                                        | 09:30-10:00%                          | 09.30-10.00             | 09:30-10:00  | 09:30-10:00% |                          |                                      |
|   | test ta bort vt                                                   | 10:00-10:30+                                                                       | 10:00-10:30+                          | 10:00-10:30+            | 10:00-10:30+ | 10:00-10:30+ |                          |                                      |
|   |                                                                   |                                                                                    |                                       |                         |              |              |                          |                                      |
|   |                                                                   |                                                                                    | oesök 30 min Webb på enheten Vårdcent | ralen Utbildning        |              |              | Tidsgräns: 90 Dagar, För | e Ågande, Efter Ågande och lånande ( |
|   | Visa Ta bort                                                      | 3                                                                                  |                                       |                         |              |              |                          | Ta bort Rensa tabell                 |
|   |                                                                   |                                                                                    |                                       |                         |              |              | Regsa Aterstall Span     | a Spara som Stäng                    |

4. Klicka **Ta bort** 

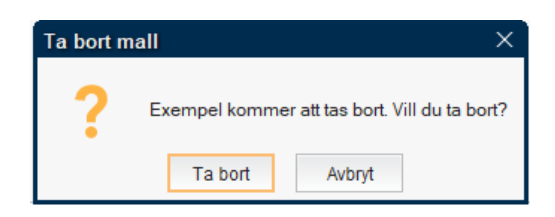

Mallen har nu tagits bort

## Resursschema

Meny – Resursplanering – Administration – Schema – Resursschema

#### Skapa ny mall för resursschema

|   | Resurrechema                    |                                                 | _ @×                                        |
|---|---------------------------------|-------------------------------------------------|---------------------------------------------|
| 1 | Resurs                          | Tidsperiod                                      |                                             |
| 1 |                                 | From Tom<br>2022-04-28 * 100 - 2022-04-28 * 100 | Internet 1 market                           |
|   | Sök schemat Mallar              | second • • • • • • • •                          | Interven, I * Vector                        |
| ~ | Violando polos filo maller      | Lõgg til interval                               |                                             |
| 2 | Värdcentralen Utbildning •      | Interval: 00:00 = - 00:00 = 2                   | □ mā □ ti □ on □ to □ # □ 10 □ #0           |
|   |                                 | 3                                               | Resurs tillgänglig dygnet runt, alla dagar. |
|   | Edvin                           |                                                 |                                             |
|   | Edvin test<br>eva olämna veckor |                                                 | Regsa Lägg till                             |
|   | Ewa jämn vecka                  |                                                 |                                             |
|   | Test                            | mà ti on to                                     | fr 10 50                                    |
|   |                                 |                                                 |                                             |
|   |                                 |                                                 |                                             |
|   |                                 |                                                 |                                             |
|   |                                 |                                                 |                                             |
|   |                                 |                                                 |                                             |
|   |                                 | Cosmic Utbilanina                               |                                             |
|   |                                 |                                                 |                                             |
|   |                                 |                                                 |                                             |
|   |                                 |                                                 |                                             |
|   |                                 |                                                 |                                             |
|   |                                 |                                                 |                                             |
|   |                                 |                                                 |                                             |
|   |                                 |                                                 |                                             |
|   |                                 |                                                 |                                             |
|   |                                 |                                                 |                                             |
|   |                                 |                                                 |                                             |
|   |                                 |                                                 |                                             |
|   |                                 |                                                 |                                             |
|   | Skapa ny mali                   |                                                 | Rensa tabell Ta bort                        |
|   | reamn.                          | Ledig tid                                       |                                             |
|   | Skapa ny                        | Fram 2022-04-28 🕻 T.a.m 2022-04-28 🕻 🛗 Lägg M   |                                             |
|   | Markerad mall                   | Ej helpdagsafton                                | Ta bott                                     |
|   | Namn:                           |                                                 |                                             |
|   | Visa Tabort Spara               |                                                 | Spara Stang                                 |

- 1. Välj fliken Mallar
- 2. Välj vårdande enhet
- 3. Ange tidsintervall och dagar och klicka på Lägg till.

Upprepa tills mallen innehåller de tider du önskar.

4. Ge mallen ett namn i fältet "Spara ny mall", klicka Skapa ny.

Mallen lägger sig nu i listan för mallar på enheten. Listan sorteras automatiskt i bokstavsordning.

# Image: Construction Image: Construction<

#### Ändra en resursmall

- 1. Välj fliken Mallar
- 2. Markera mallen som du vill ändra
- 3. Klicka på knappen Visa i fältet "Markerad mall".
- 4. Justera tider i tabellen genom att ta bort eller lägga till tider.
  - a. Lägg till nya tider i mallen

Ange tidsintervall och dagar och klicka på Lägg till.

Upprepa tills mallen innehåller de tider du önskar.

b. <u>Ta bort tider i mallen</u>

Markera kolumnen i tabellen, klicka på Ta bort.

Du kan markera flera kolumner genom att hålla inne muspekaren och dra.

Upprepa tills du tagit bort de tider som du önskar.

5. Klicka på knappen Spara <u>i fältet "Markerad mall"</u>.

6. Dialogruta "Spara mall" visas, klicka Spara

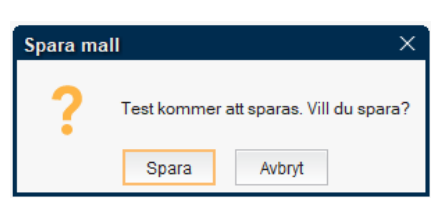

#### Ta bort resursmall

|   | Resursachema                                                                                                    |                                                                                                    |                                         |             |             |             |                              |                                    |
|---|----------------------------------------------------------------------------------------------------|----------------------------------------------------------------------------------------------------|-----------------------------------------|-------------|-------------|-------------|------------------------------|------------------------------------|
| 2 | Resurs<br>«Vag» •<br>Sok obernat Mailar 1<br>Värdande enbetfor mallar<br>Värdande enbetfor mallar<br>Värdande enbetfor mallar<br>Värdande enbetfor mallar<br>Edwn | Tidsperiod           Fr.o.m         T.o.m           2022-04-28 €         ■         2022-04           Lagg SII intervall         =         00.00 €           Intervall:         00.00 €         =         00.00 € | -20 : 👹                                 |             |             |             | intervali:<br>má ti on to to | 1 veckor<br>r 16 sö<br>alla dagar. |
|   | Edulin test<br>eva ojämna veckor<br>Elwa jämn vecka                                                                                                    | mà                                                                                                    | 8                                       | ~           | h           |             | Regsa                        | Lägg till                          |
| 3 | Test                                                                                                    | 09:00-17:00                                                                                                    | 08:00-17:00                             | 08.00-17.00 | 08:00-17:00 | 08.00.17.00 | 10 5                         |                                    |
|   |                                                                                                    |                                                                                                    |                                         |             |             |             |                              |                                    |
|   | Skapa ny mall                                                                                                    |                                                                                                    |                                         |             |             |             | Rensa tabe                   | a Ta bort                          |
|   | Markerad mall Namn, Test                                                                                                    | Ledig tid<br>Fr.o.m 2022-04-28 # T.o.t<br>Ej helgdagsafton Ej                                                                                                    | m 2022-04-28 🛊 🎬 Lagg till<br>helgdager |             |             |             |                              | Ta bort                            |
|   | Visa Ta bort Spara                                                                                                    |                                                                                                    |                                         |             |             |             | 501                          | ra Stang                           |

- 1. Fliken Mallar
- 2. Välj vårdande enhet
- 3. Markera mall
- 4. Klicka på knappen **Ta bort** <u>i fältet "Markerad mall"</u>.
- 5. Klicka **Ta bort**.

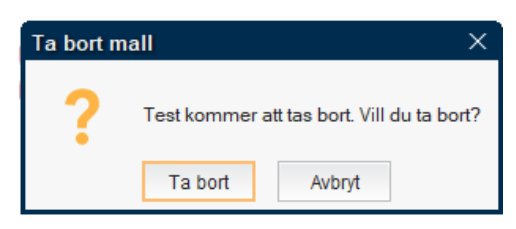